# End of period activities

End of period processing is a critical function for your practice, involving end of day (EOD), end of month (EOD), and end of year (EOY) activities. Processing these periods on a consistent basis enables valid period to period comparisons. End of period activities also include maintenance activities for medical records and inventory.

EOD and EOM can be run either manually or as unattended processes using the End of Period default settings found under **Controls>Defaults Practice and Workstations>Unattended EOP**. EOY only runs as a manual process. Refer to the F1 help for more details.

#### End of period activities work together in Cornerstone

| EOD                                                                                                    | → EOM —                                                                  | EOY                                                                    |
|----------------------------------------------------------------------------------------------------|--------------------------------------------------------------------------|------------------------------------------------------------------------|
| lanual or unattended                                                                                          | Manual or unattended                                                     | Manual only                                                            |
| Adds daily totals to monthly and<br>yearly reports.                                                           | <ul> <li>Adds monthly totals to yearly reports.</li> </ul>               | Defines this and last year values in<br>Client Patient Report Builder. |
| Closes documents set to auto finalize.                                                                        | <ul> <li>Populates Performance<br/>Tracker, Inventory, and</li> </ul>    | Enforces data purge parameters.                                        |
| Expires unsigned estimates.                                                                                   | Snapshot reports.                                                        |                                                                        |
| Removes items with 0 quantity on<br>hand, so they no longer appear in<br>the View Quantity on Hand<br>window. | <ul> <li>Ages accounts receivable to<br/>30, 60, and 90 days.</li> </ul> |                                                                        |

## Processing EOD

EOD is typically performed at the end of the business day but could be done once per shift (e.g., at 24-hour practices). You do not need to log out of Cornerstone\* Software, but once you start processing, you cannot post client transactions (invoices. payments, etc.) until processing is complete. However, you can enter and save charges during this time.

- 1. Complete transactions for the day (posting of invoices and payments), and then use the **Daily Deposit Report** to balance your cash drawer.
- 2. Select **Reports>End of Period>End of Day**. Under Daily periods, select **Current**. Under Report list, select **Daily Deposit Report**, and then click **Preview**.
- 3. If discrepancies exist, use the **Daily Payment Register by Payment Type** or the **Itemized Audit Trail** report to pinpoint transaction errors. It is highly recommended to perform corrections in the same daily period as when the error occurred for optimal reporting data.
- 4. Follow your practice's daily backup procedure. Learn more about backup recommendations.
- 5. Perform EOD processing (if running manually):
  - Select Activities>End of Period>End of Day. If you see the backup reminder message, click OK.
  - In the Daily Period Closing window, type your initials and any notes in the **Note** box (recommended for accountability), and click **OK**. Follow any prompts until processing is completed.
- 6. Run daily reports as needed by selecting the EOD period(s) for the EOD you just ran, so reports reflect EOD transaction data.

### Processing EOM

Process EOM after you process EOD for the last business day of the month, or as determined by your practice (for example, the 25th of the month).

1. (Recommended) Complete any inventory transactions.

Because the Inventory Turnover and Item Profit Analysis reports are defined by monthly inventory numbers at the time of EOM close, it is recommended to receive and post any inventory under **Inventory>Receipt List>Receive an Order**.

Note: Press F1 or access Help from the Cornerstone toolbar for more information on receiving inventory.

2. Perform all EOD steps before processing EOM. This should include reviewing and posting saved invoices and patient visit lists, which can easily be done from the Daily Planner. This ensures all charges for the month are processed and will be included with statements.

| Daily Planner                                               |                                                                                       |                                                |                                                                   |                                                   |                                                                                                    |               |                                     |                                                                     |                                                                  |                             | _ |
|-------------------------------------------------------------|---------------------------------------------------------------------------------------|------------------------------------------------|-------------------------------------------------------------------|---------------------------------------------------|----------------------------------------------------------------------------------------------------|---------------|-------------------------------------|---------------------------------------------------------------------|------------------------------------------------------------------|-----------------------------|---|
| Staff informati<br>MC                                       | ion<br>Michelle Campoli, Cv                                                           | /T, CVPM                                       |                                                                   | View for a                                        | all staff                                                                                                    |               |                                     |                                                                     |                                                                  |                             |   |
| Appointments                                                | Cal                                                                                   | II Backs                                       | Diagnostics                                                       | C                                                 | Checked-In                                                                                                    | Medical Notes | Correspondence                      | Patient Visit List                                                  | Invoices                                                         | Exams                       |   |
| ●View by                                                    | staff                                                                                 | Invoice item ANEST                             | THESIA                                                            |                                                   |                                                                                                    |               |                                     |                                                                     | ^                                                                | _                           |   |
| ⊖View by I                                                  | item classification                                                                   | classification ANEST                           | THESIA - LARGE                                                    |                                                   |                                                                                                    |               |                                     |                                                                     | ~                                                                | Display blue comment line   |   |
| OView by .<br>Patient ID                                    | item classification<br>Patient Name                                                   | classification ANEST                           | THESIA - LARGE                                                    | Client ID                                         | Client Name                                                                                                    |               | Staff ID                            | Staff N                                                             | ame                                                              | Display blue comment line   | ^ |
| OView by<br>Patient ID<br>TP4                               | item classification<br>Patient Name<br>Krystal                                        | classincation ANEST                            | IHESIA - LARGE                                                    | Client ID<br>7000                                 | Client Name<br>Lingham, Beverly                                                                                |               | Staff ID<br>22                      | Staff N<br>John Kin                                                 | ame<br>ngley, DVM                                                | Display blue comment line   | ^ |
| OView by<br>Patient ID<br>TP4<br>3209                       | item classification<br>Patient Name<br>Krystal<br>Timmy (D)                           | s Statu                                        | IHESIA - LARGE<br>us<br>icovery                                   | Client ID<br>7000<br>7013                         | Client Name<br>Lingham, Beverly<br>Coleman, Elaine                                                             |               | Staff ID<br>22<br>14                | Staff N<br>John Kir<br>C Schulz                                     | ame<br>Igley, DVM<br>ze, DVM                                     | Display blue comment line   | ^ |
| OView by<br>Patient ID<br>TP4<br>3209<br>8040               | Patient Name<br>Patient Name<br>Krystal<br>Timmy (D)<br>Jack                          | s State<br>In Re                               | THESIA - LARGE<br>us<br>iccovery<br>dy to go home                 | Client ID<br>7000<br>7013<br>8011                 | Client Name<br>Lingham, Beverly<br>Coleman, Elaine<br>McGilligan, Lab 11                                       |               | Staff ID<br>22<br>14<br>1           | Staff N<br>John Kir<br>C Schult<br>Fred Jon                         | ame<br>Igley, DVM<br>ze, DVM<br>nes, DVM                         | ✓ Display blue comment line | ^ |
| View by<br>Patient ID<br>TP4<br>3209<br>8040<br>TP1         | item classification<br>Patient Name<br>Krystal<br>Timmy (D)<br>Jack<br>Prince         | e State<br>In Read                             | THESIA - LARGE<br>us<br>iccovery<br>dy to go home                 | Client ID<br>7000<br>7013<br>8011<br>TEST         | Client Name<br>Lingham, Beverly<br>Coleman, Elaine<br>McGilligan, Lab 11<br>Testarosa, Carl                    |               | Staff ID<br>22<br>14<br>1<br>1      | Staff N<br>John Kir<br>C Schulz<br>Fred Jon<br>Fred Jon             | ame<br>igley, DVM<br>ze, DVM<br>ies, DVM<br>ies, DVM             | Display blue comment line   | ^ |
| View by<br>Patient ID<br>TP4<br>3209<br>8040<br>TP1<br>8071 | item classification<br>Patient Name<br>Krystal<br>Timmy (D)<br>Jack<br>Prince<br>Emma | classification ANEST<br>Statu<br>In Re<br>Read | THESIA - LARGE<br>us<br>icovery<br>dy to go home<br>dy to go home | Client ID<br>7000<br>7013<br>8011<br>TEST<br>TEST | Client Name<br>Lingham, Beverly<br>Coleman, Elaine<br>McGiiligan, Lab 11<br>Testarosa, Carl<br>Testarosa, Carl |               | Staff ID<br>22<br>14<br>1<br>1<br>1 | Staff N<br>John Kin<br>C Schulz<br>Fred Jon<br>Fred Jon<br>Fred Jon | ame<br>igley, DVM<br>ze, DVM<br>ves, DVM<br>ves, DVM<br>ves, DVM | Display blue comment line   | ^ |

Note: Based on invoice type use and settings, saved invoices may be set to close as part of EOM processing.

- 3. Follow your practice's monthly backup procedure. Learn more about backup recommendations.
- 4. Perform EOM processing (if running manually):
  - Select Activities>End of Period>End of Month. If you see the backup reminder message, click OK.
  - In the Monthly Period Closing window, verify or modify monthly charges to be applied to account balances, type your initials and any notes (recommended for accountability), and review any open invoices to close them or leave them open by clicking **Yes** or **No**.

| r Monthly Period Closing                                                                                                    |                     |                                 | ×      |
|----------------------------------------------------------------------------------------------------|---------------------|---------------------------------|--------|
| Last monthly period closing information<br>Close date: 07/31/2022                                                                            |                     |                                 | OK     |
| This monthly period information<br>Close date: 08/31/2022<br>Monthly finance charge: 1.50 %<br>Apply billing charge<br>Billing charge: \$.00 | Minimum fin<br>Bill | ance charge: \$5.00             | Cancel |
| Note:                                                                                                    |                     |                                 |        |
| MC                                                                                                    |                     | < >                             |        |
| Open invoices:                                                                                                    |                     |                                 |        |
| Close Client Name                                                                                                    | Invoice ID          | Amount Invoice Type             |        |
| Yes Bernard Kachiaper                                                                                                    | 59825               | \$120.500 ffice Visit (schedule |        |
| No Shelly LaChapelle                                                                                                    | 59826               | \$362.00Hospitalization         |        |

**Note:** Press **F1** to access Help and then read the "Processing End of Month" topic for more information on actions automatically completed by the EOM process. For example, a second EOD close occurs when running EOM; it includes finance charges, billing fees, and open invoices that were closed as part of EOM processing.

5. Run monthly reports as needed by selecting the appropriate processed EOM period(s) so that reports reflect EOM transaction data.

### **Processing EOY**

For EOY processing information, use the End of Year Quick Guide at idexx.com/cornerstonehelp.

#### Frequently used end of period reports

| Report name                                            | Report content                                                                                                    | Report group               | Notes                                                                                                    |
|--------------------------------------------------------|----------------------------------------------------------------------------------------------------|----------------------------|----------------------------------------------------------------------------------------------------|
| Daily Summary Report                                   | Daily totals for sales and other<br>business activity, e.g. new client and<br>patient visits, invoice count, etc.                                 | End of Day                 | Shows daily, month, and year-to-<br>date values for key performance<br>indicators.                                                                                  |
| Patient Visit List by Date                             | Items that have not been invoiced                                                                                                    | End of Day                 | Available only from the current daily period.                                                                                                    |
| Serv. And Inv. Sales –<br>Closed Invoices – By Staff   | Staff revenue (gross) per item classification                                                                                                    | End of Day<br>End of Month | Revenue center version also available.                                                                                                    |
| Serv. And Inv. Sales –<br>Closed Invoices – By Class   | Practice revenue (gross) per item classification                                                                                                  | End of Day<br>End of Month | Revenue center version also available.                                                                                                    |
| Service Sales Report –<br>Closed Invoices – By Class   | Practice service-type revenue<br>(gross) and % of sales per item<br>classification at the item level                                              | End of Month               | Revenue center version also<br>available. Report can be filtered<br>by class, subclass, and item.                                                                   |
| Inventory Sales Report –<br>Closed Invoices – By Class | Practice inventory type revenue<br>(gross) and % of sales per item<br>classification at the item level                                            | End of Month               | Revenue center version also<br>available. Report can be filtered<br>by class, subclass, and item.                                                                   |
| YTD Net Sales                                          | Monthly and year-to-date revenue<br>(net) for the selected processed<br>month end                                                                 | End of Month               | Offers presorted and various<br>detail-level versions by revenue<br>center, class, subclass item,<br>staff, and type. Report cannot be<br>run for multiple periods. |
| Statistics by Staff – Closed<br>Invoices               | Staff production as a single value,<br>broken out to service and inventory,<br>when paying on gross sales                                         | End of Day<br>End of Month | Run as a combined period<br>report to match payroll or<br>quarterly bonus dates.                                                                                    |
| Monthly Sales Summary                                  | Monthly totals broken out by each<br>processed daily period for sales and<br>other business activity, e.g. new<br>client and patient visits, etc. | End of Month               | Shows daily values within the processed monthly period for key performance indicators.                                                                              |

- Based on end of period default settings, reports may be preselected in the daily and monthly report lists.
- To create a weekly report, choose a single report and press the **Shift** key to select the multiple consecutive daily periods to include. For quarterly reports, use consecutive monthly periods
- Note: A second EOD close occurs when running EOM; it includes finance charges, billing fees, and open invoices that were closed as
  part of EOM processing. For the last EOD report of the month, select both EOD periods (using the Shift key) so the combined report
  will include complete information.

For detailed instructions, see the **End of Period Processing** and **Daily Planner** Sections of the Cornerstone Help?. Check out the Reporting Learning journey at idexxlearningcenter.com for more insight into Cornerstone reports. Find this document at idexx.com/cornerstonehelp.

© 2022 IDEXX Laboratories, Inc. All rights reserved. • 06-0017976-00

\*Cornerstone and Patient Clipboard are trademarks or registered trademarks of IDEXX Laboratories, Inc., or its affiliates in the United States and/or other countries. All other product and company names and logos are trademarks of their respective holders.

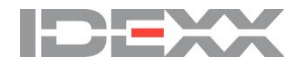